## 补修报名任课教师审核操作说明

1、登录教师账号,点击信息维护—项目报名审核菜单。

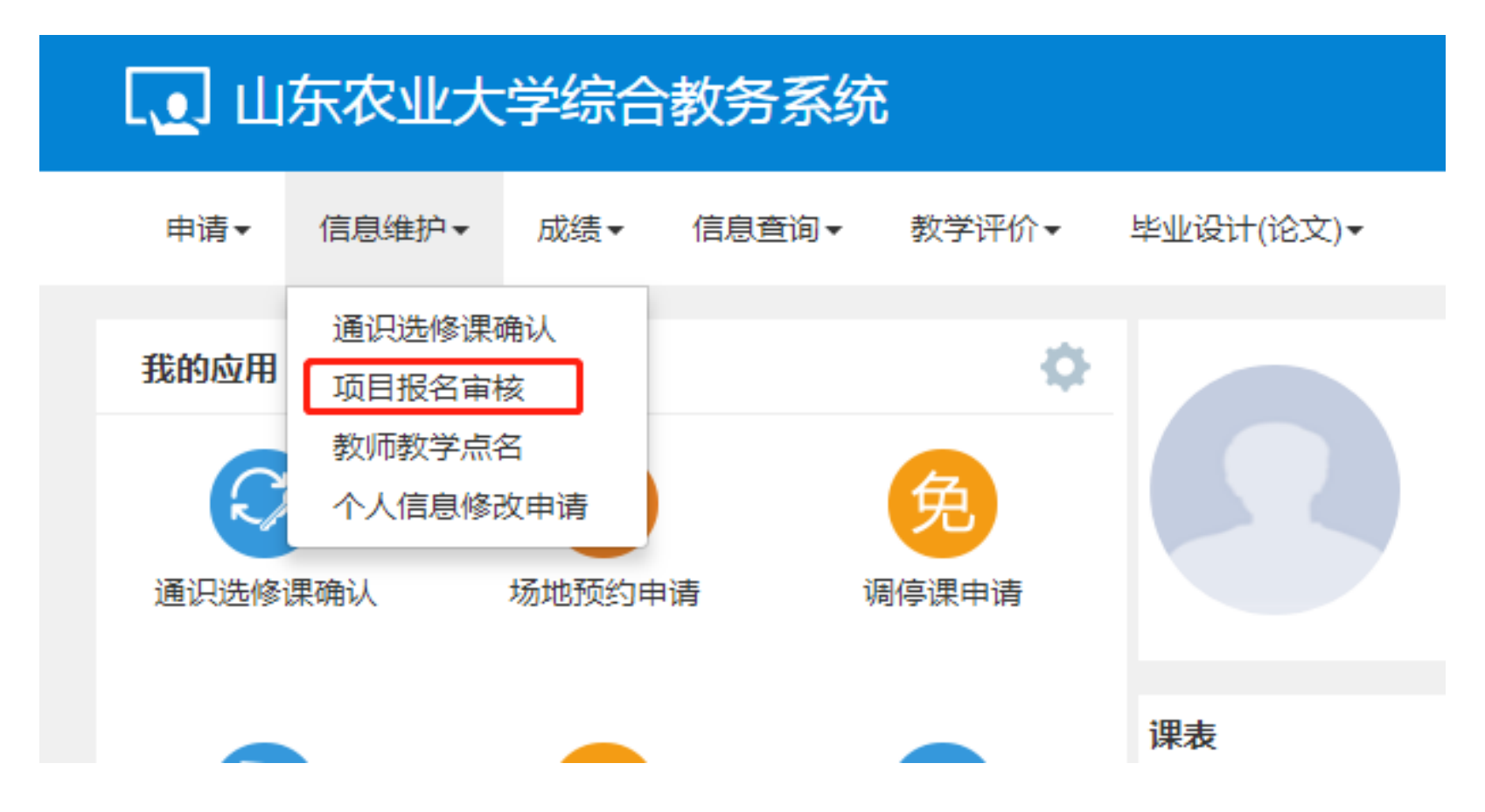

## 2、在项目报名审核菜单,将学院改为全部,点击查询,选中申请的补修,点击右上角审核按钮,选择通过或者不通过,点击确定即

项目报名审核 4 C 撤销审核 ▲ 审核 1 / 报名类型 全部 学期 校区 全部 学年 全部 全部 Ŧ Ŧ Ŧ 全部 全部 课程类别 全部 课程性质 课程归属 全部 部门 Ŧ Ŧ Ŧ 教师 按教工号或姓名模糊查询 学院 全部 年级 全部 专业 全部 w \* 班级 全部 开课类型 全部 开课学院 全部 审核状态 待审核 Ŧ \* Ŧ 全部 修读标记 全部 辅修标记 是否重修 全部 是否自修 全部 Ŧ Ψ. 课程 学生 3 2 查询 0 审核状态 流程跟踪 报名学年 报名学期 报名原因 备注 学年 学期 学号 姓名 开课学院 兵型 -补修 任课教师审核(待审 2019-2020 2 2019-2020 2 20173260 化学与材料科学学院 流程跟踪 李淦 > ▶ 《 1 共1页 》 ▶ 15 ∨ 1-1 共1条

可。

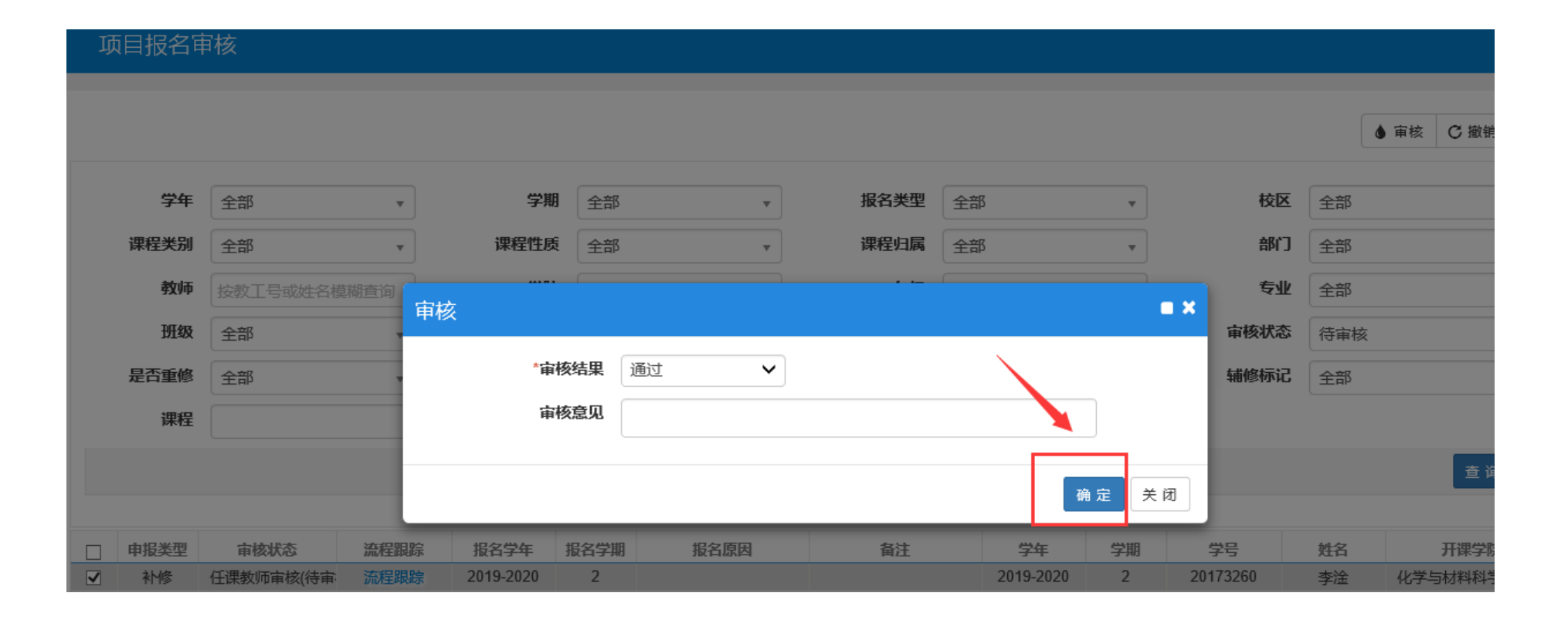